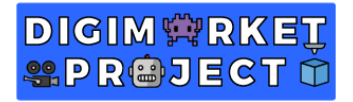

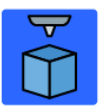

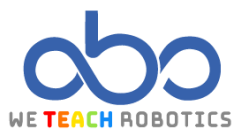

# Kadriorg Palace Project.

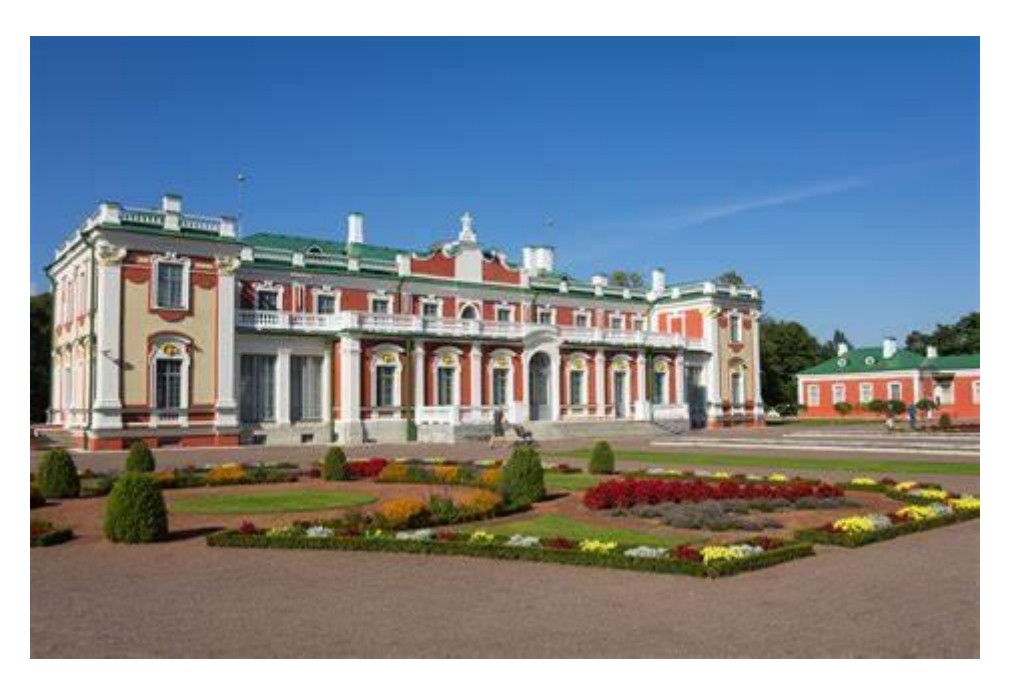

#### Description

In this activity we are going to model and design the Kadriorg Palace. It is located in Tallinn, the capital city of Estonia and it is one of the main tourist attractions of the city.

In 1718, Peter the great ordered the construction of this palace in order to commemorate his wife Catherine I of Russia. However, the current construction is not the original one due to the several restorations since the Russian royalty left this place.

With the passage of the years the palace turned into the home of the president and even the venue of the Estonia's art museum. The palace was deteriorating over the years, so it was closed and they created a new building called KUMU, it was a museum.

Nowadays, after its restoration, it is still a museum as a part of the art gallery in KUMU. Its gardens are one of the main attractions of the city.

#### Objectives

- Replicate a 3D model trying to be as realistic as possible.
- Use basic shapes to shape a complex design.
- Use empty shapes to create holes.
- Rotate different shapes to get striking structures.

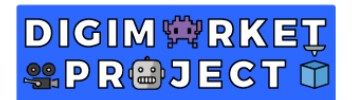

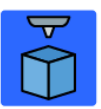

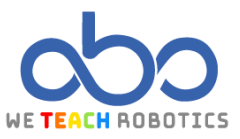

Reference model designed in Tinkercad.

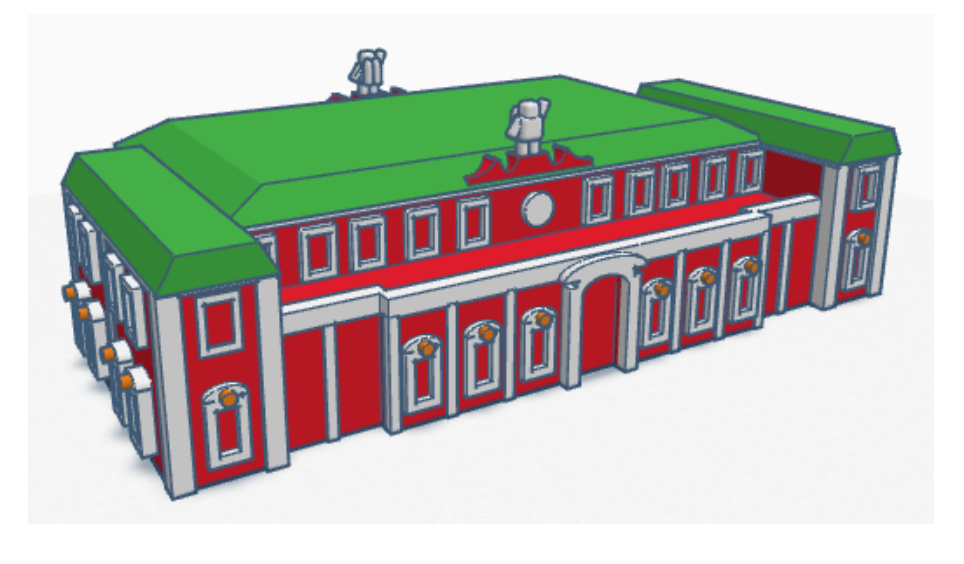

**Front view** 

**Rear view** 

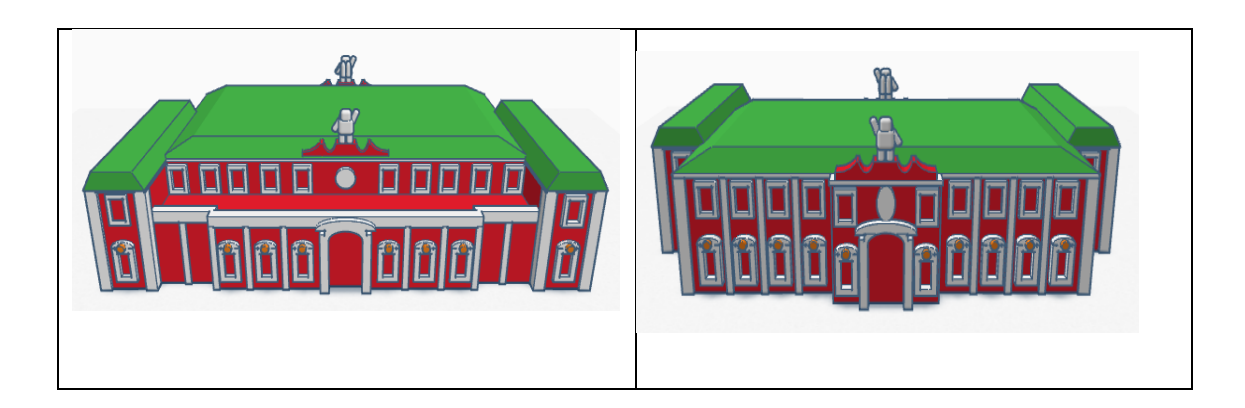

Lateral view

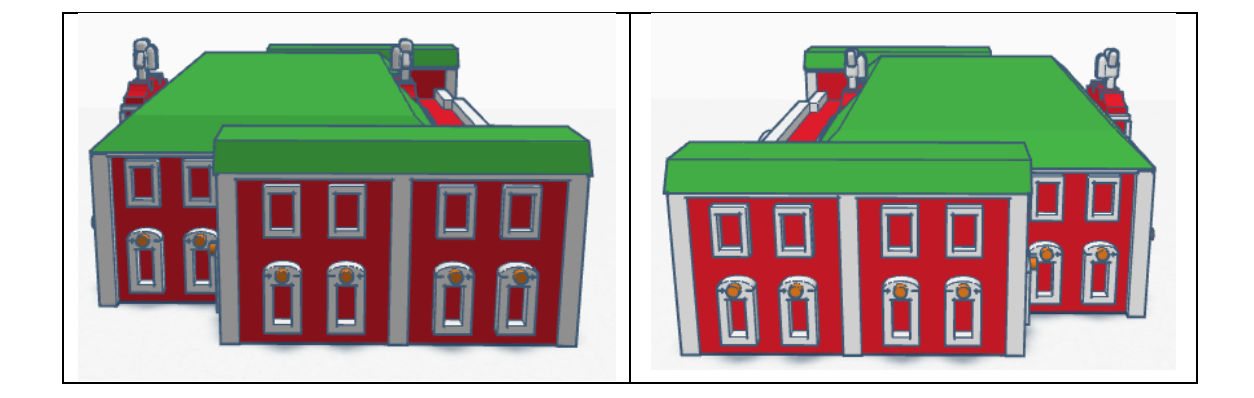

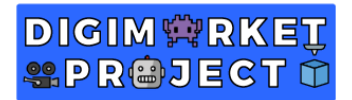

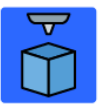

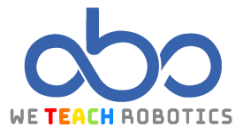

#### Model features.

This model has been designed using only basic shapes in Tinkercad, we can use different shapes at the end.

The project is divided into 3 parts:

- Main structure.
- Roof.
- Facade

#### Main structure.

| 3D Object | Size                                   | Image |
|-----------|----------------------------------------|-------|
| Вох       | 100mm wide x 40mm long x<br>20mm high  |       |
| Вох       | 78mm wide x 20mm long x 20mm<br>high   |       |
| Вох       | 20mm wide x 4.60mm long x<br>20mm high |       |

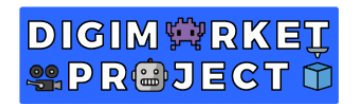

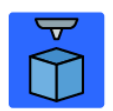

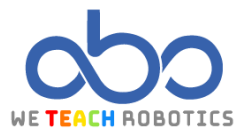

| Empty box | 78mm wide x 20mm long x 20mm<br>high |  |
|-----------|--------------------------------------|--|
| Box x2    | 12mm wide x 11mm long x 20mm<br>high |  |

## <u>Roof.</u>

| 3D Object | Size                                            | Image |
|-----------|-------------------------------------------------|-------|
| Box x2    | 11.40mm wide x<br>41.10mm long x 0.5mm<br>high  |       |
| Вох       | 80.20mm wide x<br>44.50mm long x 0.50mm<br>high |       |

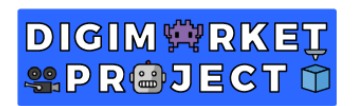

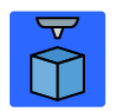

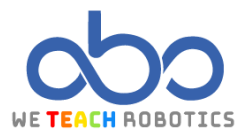

| Вох        | 20mm wide x 5.30mm<br>long x 0.50mm high      |  |
|------------|-----------------------------------------------|--|
| Pyramid    | 80.30mm wide x<br>44.30mm long x 20mm<br>high |  |
| Pyramid x2 | 12mm wide x 11mm<br>long x 20mm high          |  |
| Empty box  | 137mm wide x 90.80mm<br>long x 20mm high      |  |

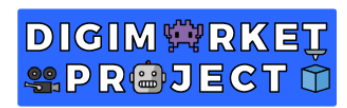

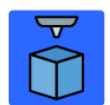

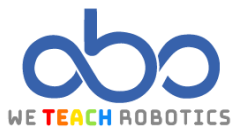

# When grouping all the structures the building should look like this.

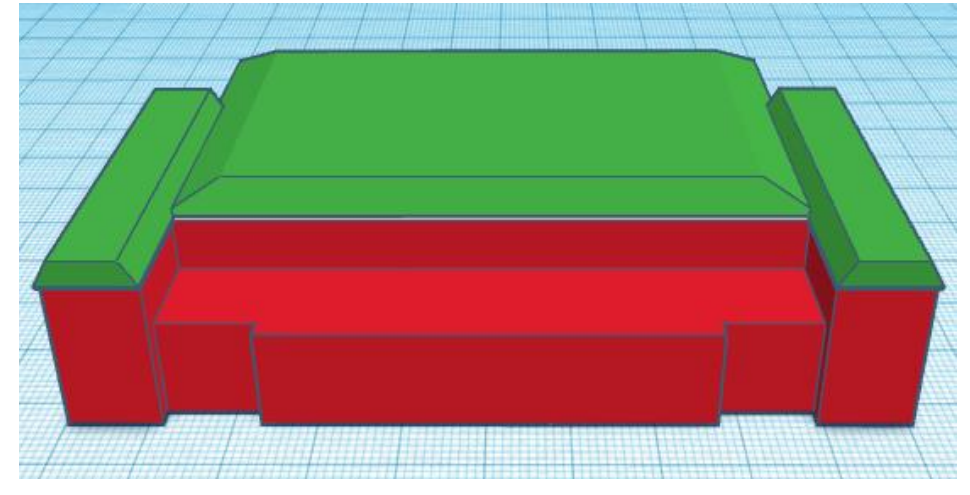

### Façade.

| 3D Object  | Size                                        | Image |
|------------|---------------------------------------------|-------|
| Вох        | 10mm wide x 1.50mm long x<br>12mm high      |       |
| Вох        | 8mm wide x 1.50mm long x 13mm<br>high       |       |
| Round roof | 11.50mm wide x 1.50mm long x<br>1.75mm high |       |

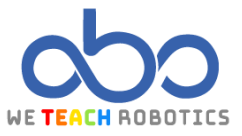

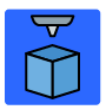

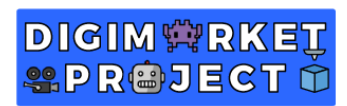

## We align this structure with the previous one.

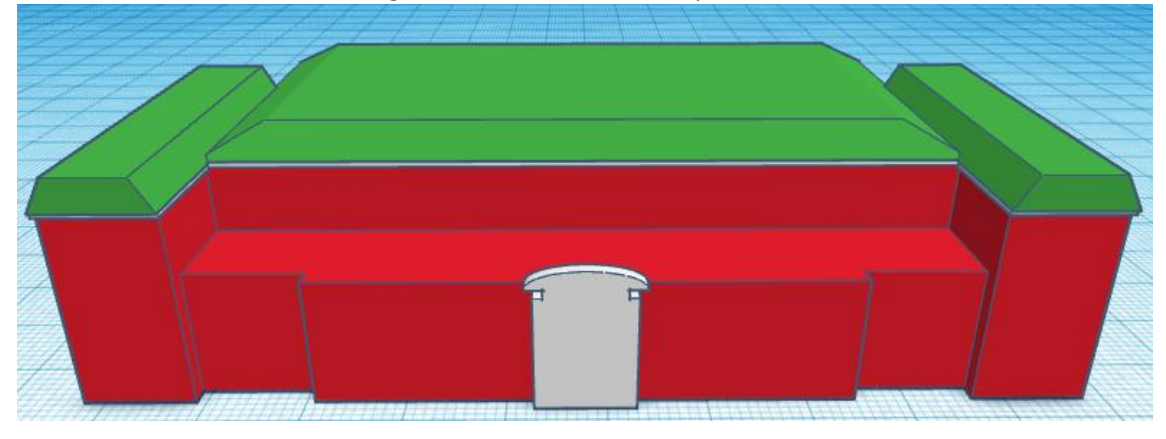

| 3D Object           | Size                                 | Image |
|---------------------|--------------------------------------|-------|
| Empty box           | 7mm wide x 3mm long x 12mm<br>high   |       |
| Empty round<br>roof | 7mm wide x 3mm long x 2.35mm<br>high |       |

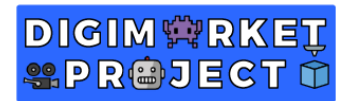

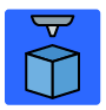

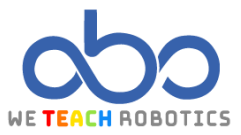

After that, we are going to align this object with the others, but we do not include the empty one.

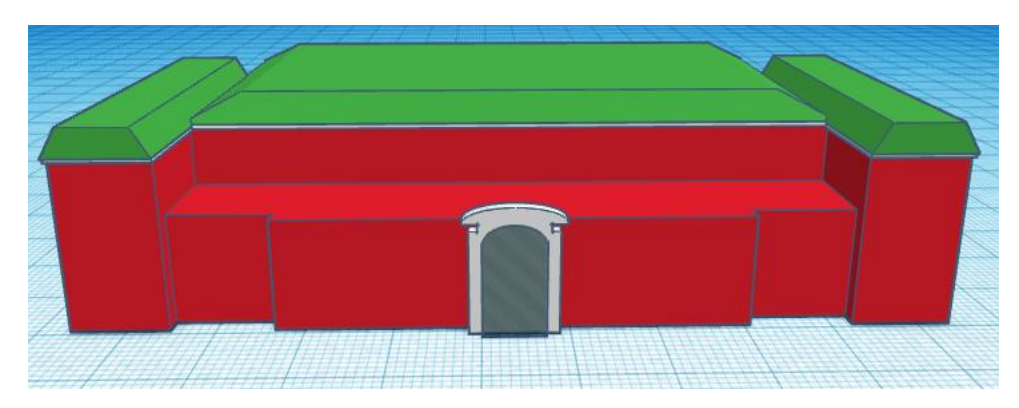

We duplicate this empty shape and the white door frame, then we take it to the other side of the structure.

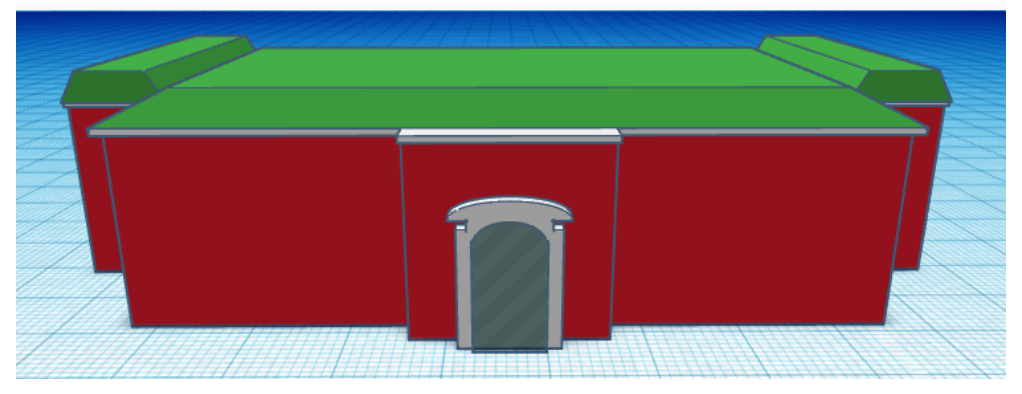

| 3D Object | Size                               | Image |
|-----------|------------------------------------|-------|
| Box x12   | 2mm wide x 2mm long x 20mm<br>high |       |

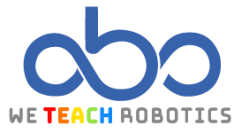

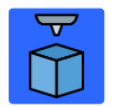

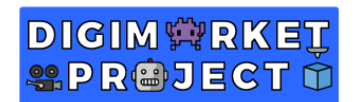

Once we have these boxes, we are going to place them on the walls this way, we can adjust if necessary.

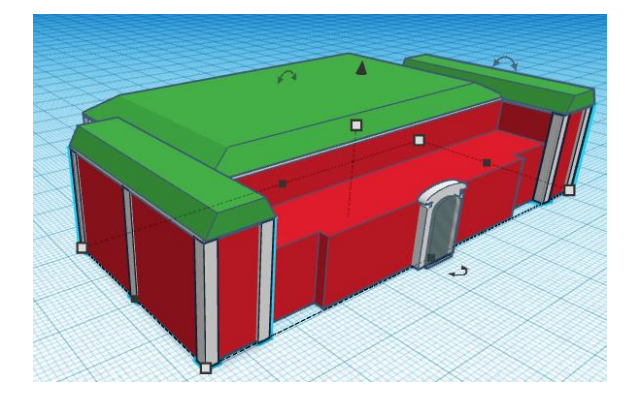

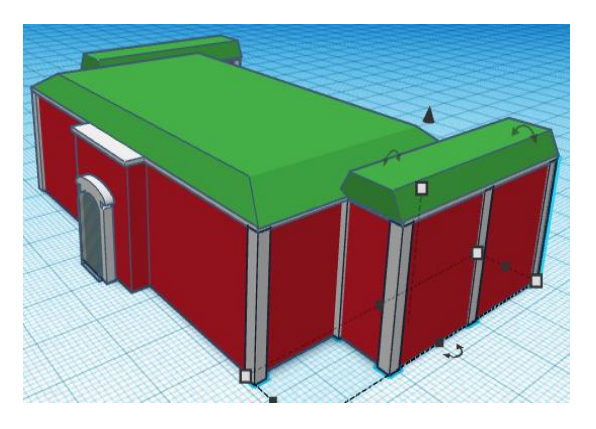

| 3D Object | Size                                       | Image |
|-----------|--------------------------------------------|-------|
| Вох       | 4mm wide x 1.50mm long x<br>6.75mm high    |       |
| Вох       | 2.80mm wide x 1.50mm long x<br>7.25mm high |       |

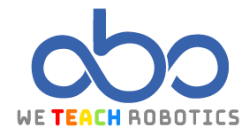

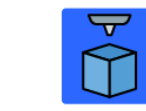

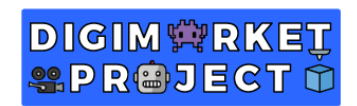

| Round roof | 4mm wide x 1.50mm long x 1mm<br>high                             |  |
|------------|------------------------------------------------------------------|--|
| Empty box  | 2.30mm wide x 4mm long x 5mm<br>high                             |  |
| Cylinder   | Lados: 64 / Rotar 90º<br>1.20mm wide x 1.20mm long x<br>5mm high |  |

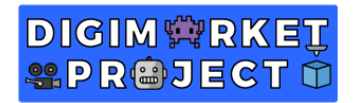

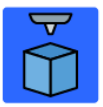

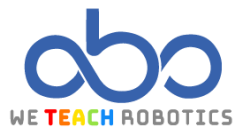

We place these windows all over the facade as we can see in the picture.

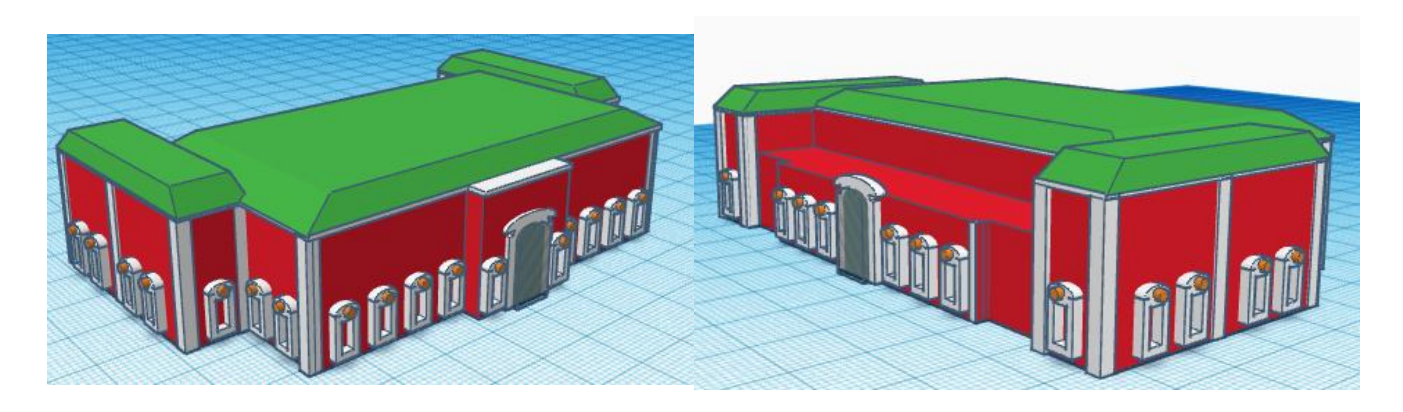

| 3D Object | Size                                    | Image |
|-----------|-----------------------------------------|-------|
| Вох       | 3.90mm wide x 1mm long x<br>5.80mm high |       |
| Empty box | 2.80mm wide x 1mm long x<br>4.50mm high |       |

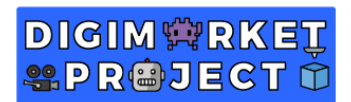

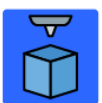

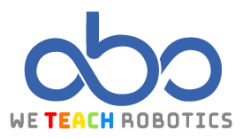

We duplicate the windows to use them on the upper part.

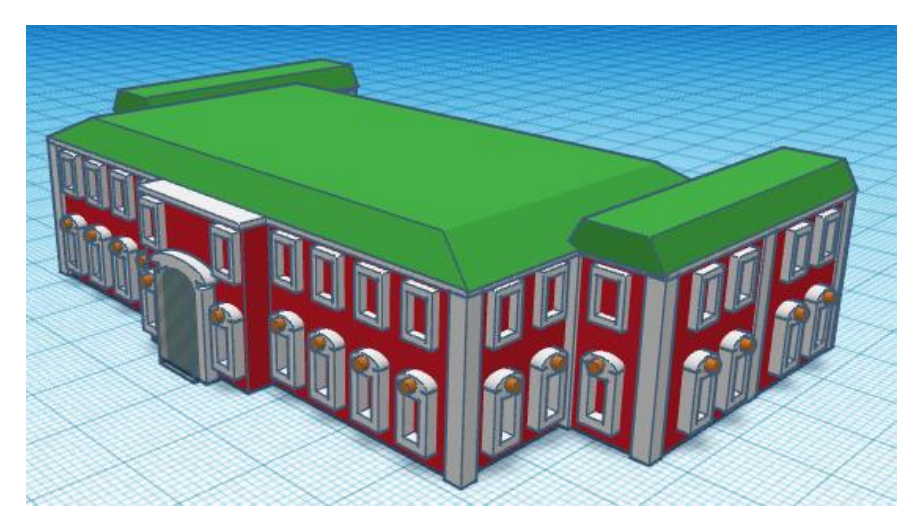

| 3D Object | Size                               | Image |
|-----------|------------------------------------|-------|
| Вох       | 1mm wide x 1mm long x 13mm<br>high |       |

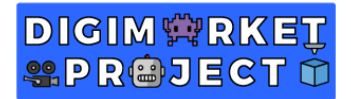

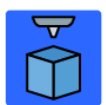

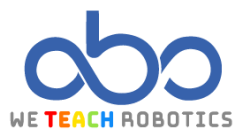

We place this box on the front façade, between the windows.

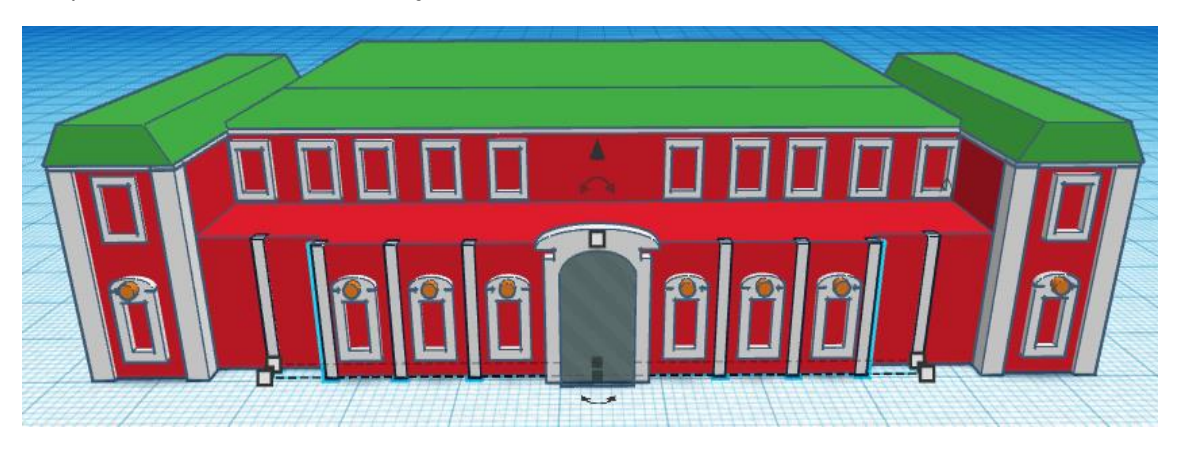

After that, we duplicate again the box and we increase the height to 20mm to place it on the back of the building.

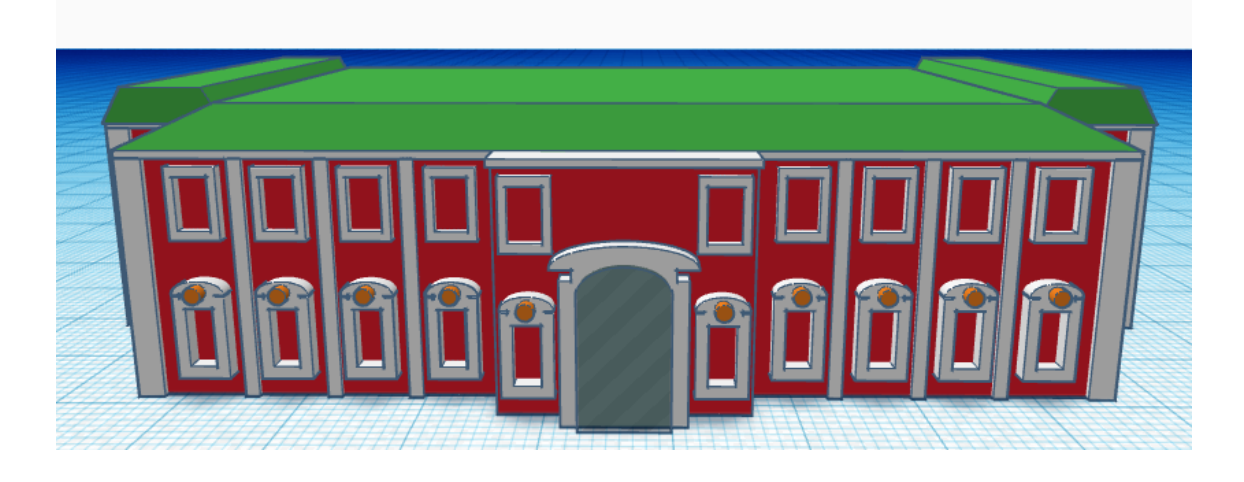

| 3D Object | Size                                                 | Image |
|-----------|------------------------------------------------------|-------|
| Cylinder  | Lados: 64<br>3.10mm wide x 1mm long x<br>5.50mm high |       |

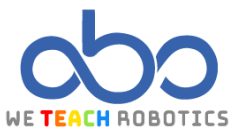

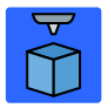

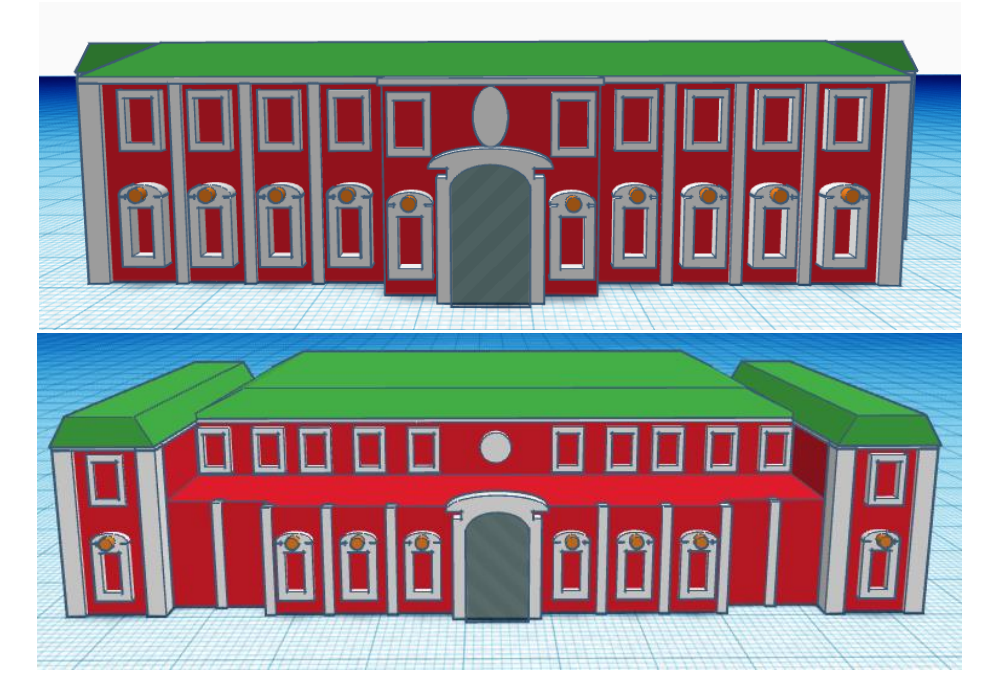

| 3D Object | Size                                     | Image |
|-----------|------------------------------------------|-------|
| Box       | 54mm wide x 2mm<br>long x 2mm high       |       |
| Box       | 12.70mm wide x 2mm<br>long x 2mm high    |       |
| Box       | 18.30mm wide x 3mm<br>long x 3.20mm high |       |

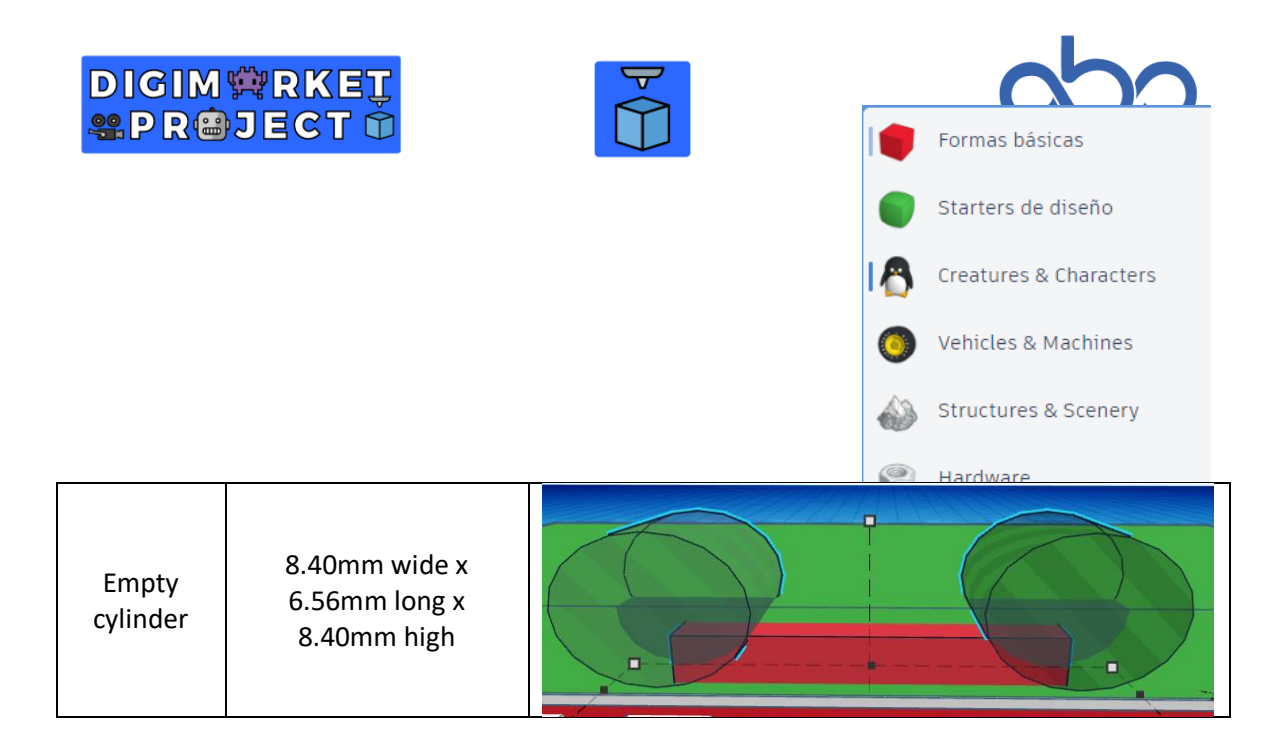

Once we have these empty cylinders, we duplicate them and reduce its width to 9.9mm

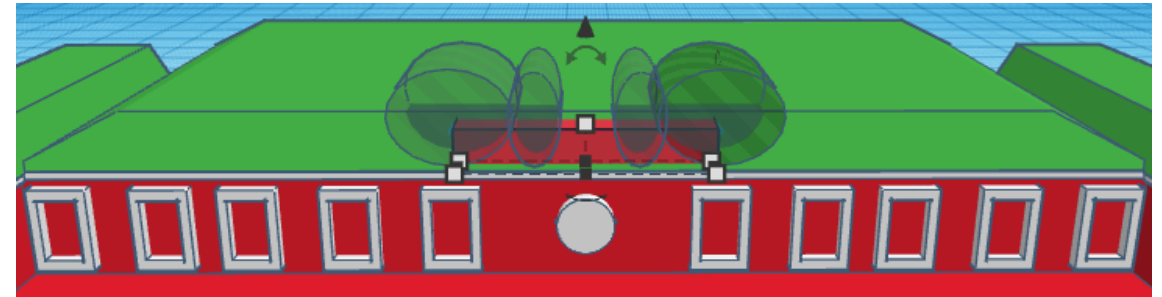

When placing the cylinders, we group them and try to adjust them

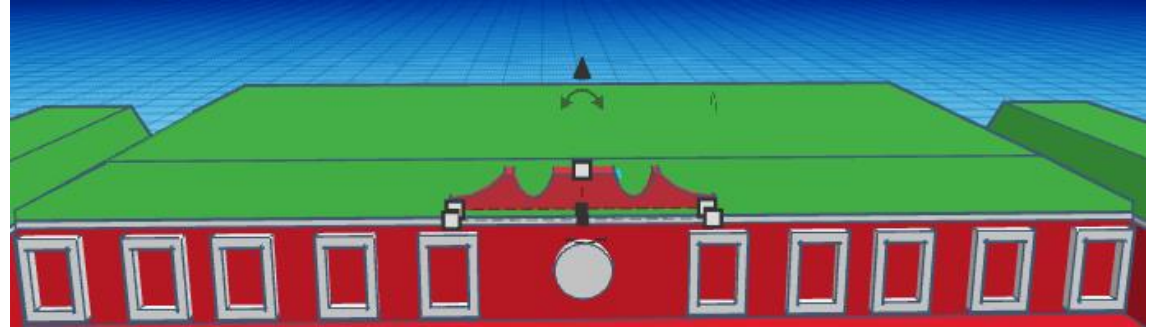

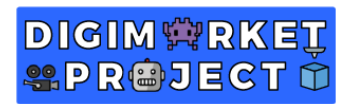

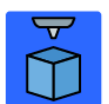

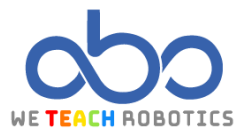

The last step is click on the Creatures and Characters

By clicking there, we will be able to select different models, we have chosen the astronaut, then we resize it and place it in both sides of the palace.

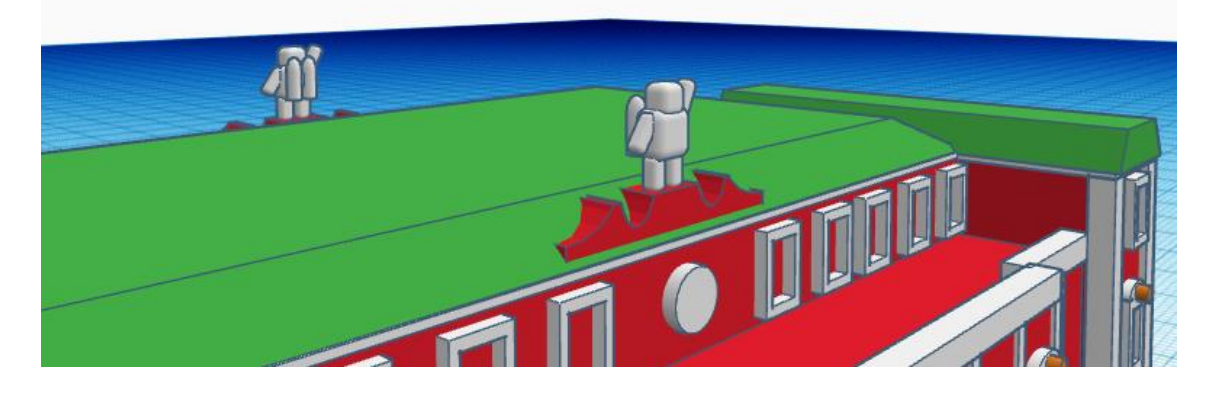

This is how it must look like.

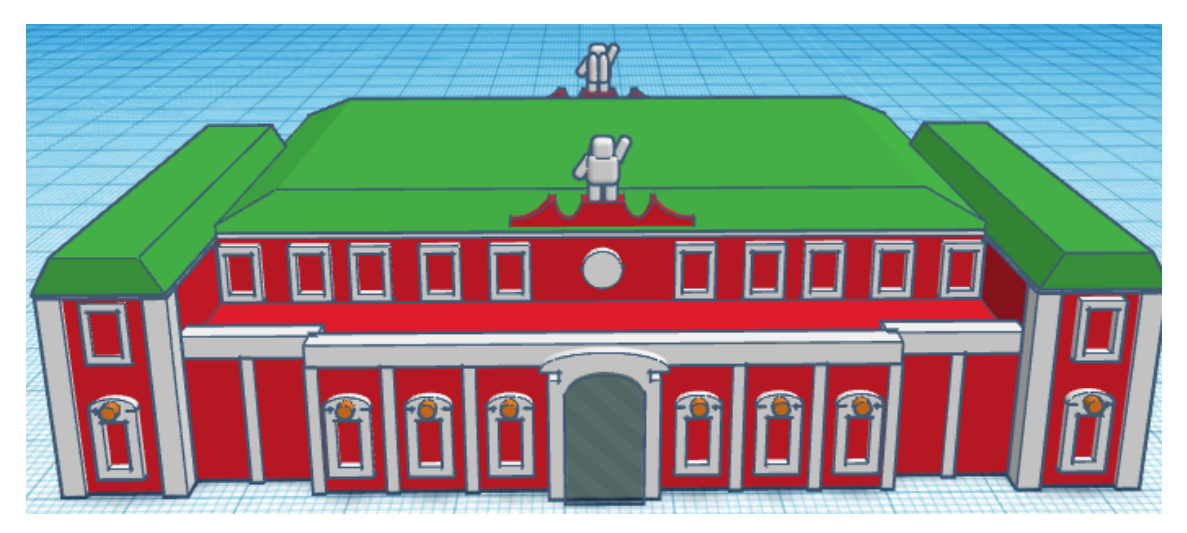

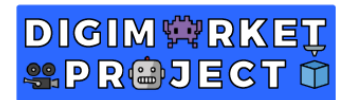

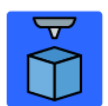

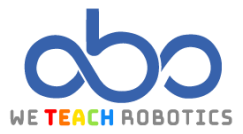

Now is your turn to detail or edit the construction as you want. In our design, we have added the garden using different shapes to create the flowers and the fountain.

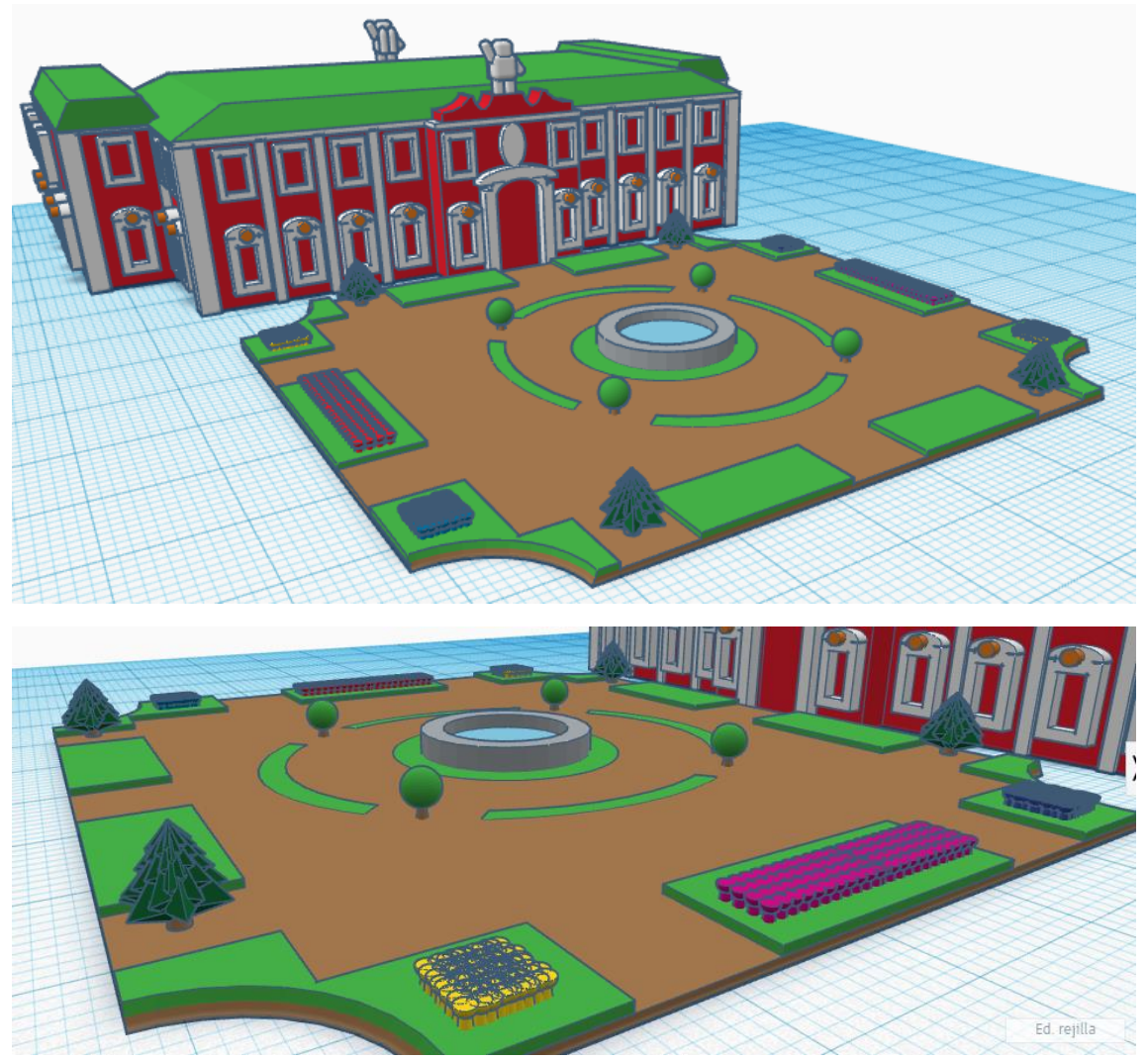